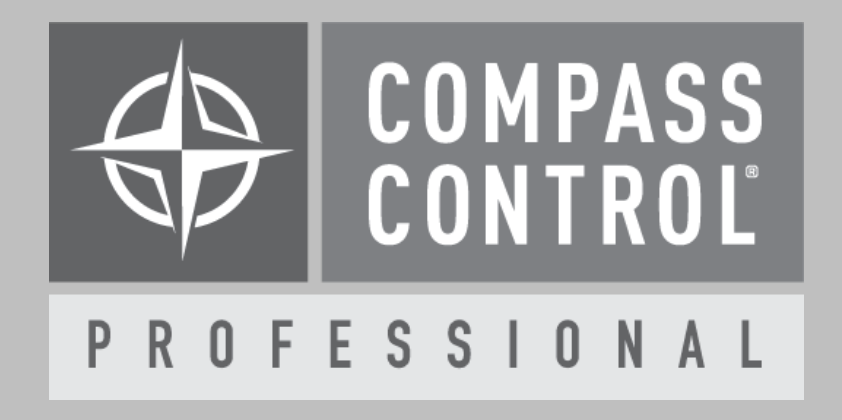

# ClearOne Collaborate Module Setup Guide

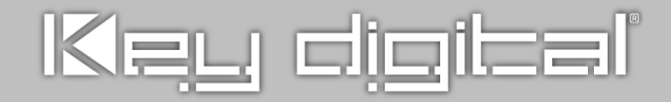

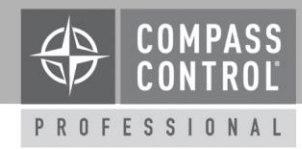

#### About:

Collaborate like never before, in any workspace, with unmatched audio and video, interactive whiteboard, presentation, recording, streaming and cloud connectivity.

#### **Device Setup:**

The Collaborate Unit must have its Telnet interface enabled to allow IP control of the unit. In the ClearOne Collaborate User Interface, open Settings  $\rightarrow$  Security. Under the Security tab, click on "Enable Telnet Interface". Set a password if desired to protect the Telnet Interface.

#### Setup Communication:

ClearOne Collaborate units are controlled over IP on Port 23. In Compass Navigator, please insert the IP Address under Device Properties. Please note that each Collaborate unit requires its own module, so add a module per unit and apply the IP Address to each module accordingly.

## Setup Login:

In Compass Navigator on the Collaborate's device properties tab, if the Telnet Interface is password protected, then enter the password under "Password". The login type is type "Common" and the "Login" field may be empty. These credentials are required for control if a password is protecting the Telnet Interface of the Collaborate Unit.

## Setup Complete

Upload and update the project for use.

## **Compass Control® Pro Offers:**

- Remote Control
  - Control the unit over IP to navigate the video output interface
- Content Sharing
  - o HDMI
  - Laptop
  - Wireless
- Phonebook Functionality
  - o Spontania
  - Skype for Business
  - o SIP
- Dialer Functionality
  - o SIP
  - o H.323
  - o Audio
  - o Bandwidth selection
- Audio Control
  - Volume
  - o Speaker
  - Microphone